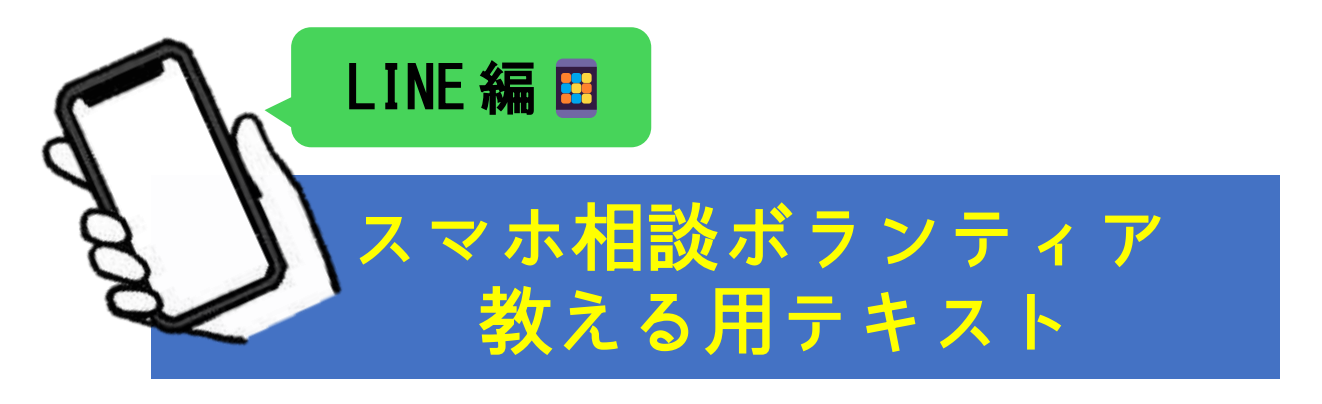

[1. 0版]

# 教える対象

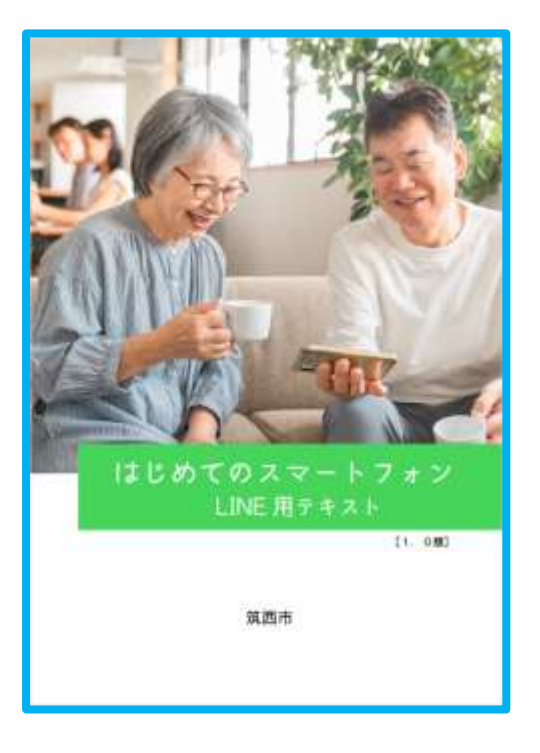

筑西市

### 目次

| 目次  | ζ                | •••  | 1 |
|-----|------------------|------|---|
| 1.  | LINE とは          | •••  | 2 |
| 2.  | LINE のホーム画面の見方   | •••  | 3 |
| 3.  | 「友だち」に追加する方法     | •••• | 5 |
| 4.  | 「友だち」を削除する方法     | 1    | 0 |
| 5.  | トークの基本的な使い方      | 1    | 1 |
| 6.  | 「友だち」筑西市の活用方法    | 1    | 5 |
| 7.  | LINE 通話のかけ方      | 1    | 7 |
| 8.  | 注意事項             | 1    | 8 |
| 9.  | スマホで使われる主なアイコン   | 1    | 9 |
| 10. | スマホ相談ボランティア用参考資料 | 2    | 1 |

### 【はじめに】

- (1) 本テキストは、筑西市スマホ相談ボランティア養成講座にて使用されることを目的として作成されています。個人で使用される場合はご自身の責任においてご活用ください。なお、当講座以外の日時や場所で、本テキストの内容についての問い合わせには対応いたしかねます。スマホの操作方法その他ご不明な点については、お買い求めの店舗までお問い合わせをお願いします。
- (2) 筑西市スマホ相談ボランティアは、活動要領に基づき、本テキストを使って無償でスマホの 操作等を教えることができます。市スマホ教室で使用しているテキストを左側、スマホ相談 ボランティアが教えるポイントをまとめたものを右側にガイドとして記載しています。
- (3) 紙面の都合上、以下の通りに記載を短縮しています。

・スマホ相談ボランティア…「講師」

・ボランティアに相談をする方…「相談者」

- (4) 本テキストは、「デジタル活用支援」(デジタル庁デジタル活用支援推進事業)の主旨に基づき、以下の教材の画像や説明をアレンジして使用しています。
   (参考文献)
   デジタル庁『メッセージアプリを使おう』(令和5年5月)、13~22頁。https://www.digi-katsu.go.jp/
- (5)「LINE」はLINE ヤフー株式会社の商標または登録商標です。本テキストにおけるLINE に関する操作方法その他情報に関しては、LINE ヤフー株式会社の Web サイトを参考に作成しています。https://www.lycorp.co.jp/ja/

# 1. LINE とは

「LINE」とは、登録をした人同士でメッセージをチャ ット形式でやり取りができるアプリです。2025年 1月現在、国内で9,700万人以上が利用している、 本国で最も普及した「ソーシャル・ネットワーキング・ サービス (SNS)」であり、LINE ヤフー株式会社によっ て開発・運営がされています。利用者は、電話回線では なくデータ通信でやり取りをするため、Wi-Fi 接続をし ていれば基本機能は無料で利用できます。

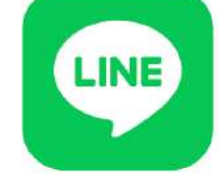

スマホであれば Android でも iPhone のどちらでも利用でき、またパソ コンでもアプリをインストールして利用することができます。

※ 2018 年 3 月にフィーチャーフォン、いわゆる「ガラケー」での LINE のサービスは 終了しています。

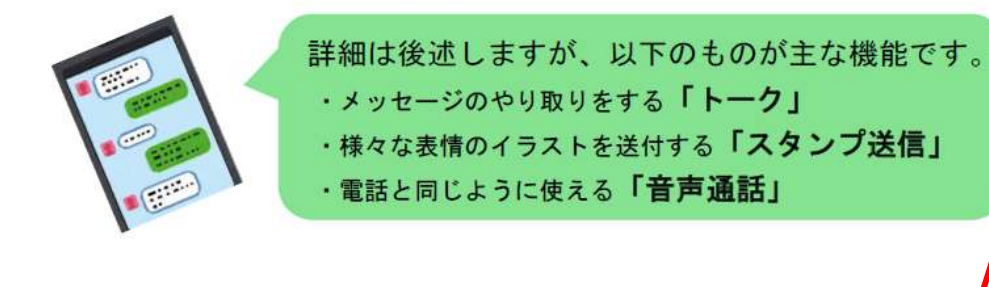

### アプリをインストールしていない方

LINE をインストールするための QR コードは以下のとおりです。

Android

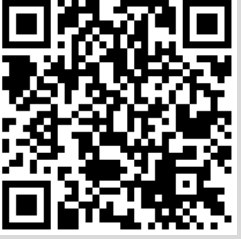

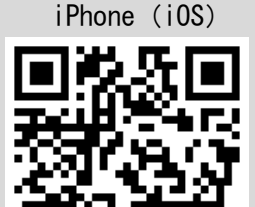

※はじめて LINE を使われる方は、LINE の「アカウント」を作成するため、 電話番号を登録する必要があります。 その他、途中で「友だちの自動追 加」の「オン」か「オフ」かを聞かれます。「オン」は、スマホの連絡先

アプリに登録されている人を自動で LINE の「友だち」として登録するこ とです。オフとすると、自動登録されません。なお、後から自動追加のオ ンオフは変更することが可能です。

本章の目標 相談者が「LINE」の概要を理解 すること。相談者の端末にLINE がインストールされること。

LINE のインストール及びア カウント設定方法は以下の 手順となりますので参考と してください。 ※インストールや設定行為 は本人に行わせること

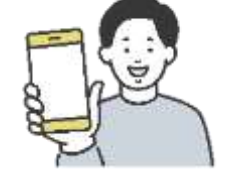

ら LINE をインストール (2)LINE を起動する (3)「この端末の電話番号を 入力」で「日本(Japan)」 を選択し、電話番号を入 力して登録 (4) アカウントを新規作成 (5) 名前とパスワードを入

(1) 左ページの QR コードか

- ተ
- (6) 友だちの自動追加の設 定をする(後で設定変更 できるので、まずは自動 追加ではなく手動追加 でよい)
- (7)年齢確認画面を選択(キ ャリア回線などは年齢 確認画面に対応。「あと で」をタップしても、大 きな支障はない)
- ※年齢確認をすると友だちの 検索で使える機能が増える (電話番号検索/ID 検索) (8) アカウントの作成が完

7

## 2. LINE のホーム画面の見方

まず基本となるホーム画面の見方を確認ください。

(1) ホーム画面

#### 8:46 **© 9** 1 🖲 • ♥ Q 45% 口口 & @ ① 筑西市スマホ教室 (2) ステータスメッセージを入力 D BGMを設定 3 0.1010 (LYP) 初回無料で5,000円相当獲得 友だちリスト すべて見る 友だちを追加 4 3 友だちを追加してトークを始めよう。 グループ作成 グループを作ってみんなでトークしよう。 すべて見る サービス 5 ₽. (:) Ť $\cap$ P +.\* スタンプ 着せかえ LINEギフト オープンチ LINEポイン ャット トクラブ GAME 6 -0 D •

### ① アカウント名

ご自身の作成したLINE アカ ウントの名称です。実名では なくニックネームでも問題あ りません。アカウント名をタ ップすると「プロフィール画 面」に移動し、アカウント名を 変更することができます。

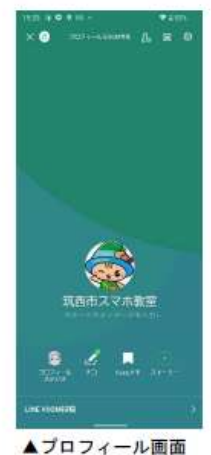

ノロノィール画面

#### ② ステータスメッセージ

アカウント以外に、短い自己紹介などを入力できま す。何も入力されていなくても問題ありません。 ※不特定多数に見られるため、住所など重要な個人情報は入力し ないように注意しましょう。

### ③ 検索

検索する文字を入れると、「友だち」「トーク」などの LINE内のカテゴリを横断して検索できます。 画面右端のマークを押すと、カメラが立ち上がり、 QRコードをスキャンする画面へ移動します。

#### ④ 友だちリスト

LINE に登録されている友だちの人数、グループの数 などが表示され、タップすると友だちや参加グループ が一覧化された「友だちリスト」画面に移動します。

### ⑤ サービス

LINE の提供する各種サービスが一覧とされてい ます。トークや通話などLINE を通常に使用するう えでは必要はありません。なお、一部には有料の ものが含まれます。

#### ⑥ バナー広告

表示されるたびに広告は入れ替わります。企業等 の宣伝であり、LINE を通常に使用するうえでは特 に関係がありません。

#### 本章の目標

相談者が「LINE」のホーム画面 の見方を理解すること。Keep で 自由に練習ができることを理解 すること。LINE の全体像のイメ ージを持つこと。

### **(**ポイント)

ホーム画面から実際に使う のは、ほとんどが「<mark>友だちリ</mark> スト」か、上下の「メニュー バー」です。

特に、ホーム画面の⑤サービ スは LINE を通常に使うには 必要ないことを説明してく ださい。

また、⑥のバナー広告につい ては、**テレビの CM と同じ**で、 LINE とは全く関係がないこ とを説明してください。

また、LINE は基本的に無料の アプリなので、色々な画面に 広告はあり、それらは基本的 に LINE の機能と関係がない ことを伝えてください。

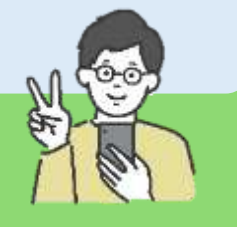

(2) ホーム画面上部のメニューバー

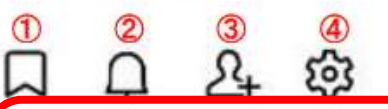

①  $\Box$  Keep (キープ)

スマホ内の写真やメモなどを保存できます。他のユーザから見られることはありま せん。保存できるデータ量は合計1GBまでです。(50MBを超えるデータは30日で削除 される)なお、スマホを機種変更する際もLINEを移行すればKeepも移行されます。

#### ② □ お知らせ

友だちを追加した履歴や、友だちの誕生日(公開設定している方のみ)、グループの招 待やメンバーの参加などが通知されます。

### ③ 🖧 友だち追加

友だちを追加するときにタップします。追加方法には「招待」「QR コード」「検索」 など複数あります。(詳細は5頁に記載)

### ④ ② 設定

現在利用しているアカウントの各種設定をします。「トーク」の文字フォントの大 きさを変更したり、「着せ替え」で LINE の背景を変更したり、「トークのバックアッ プ設定」をしたりなど、様々な設定をすることができます。

(3)ホーム画面(下部のメニューバー)※共通

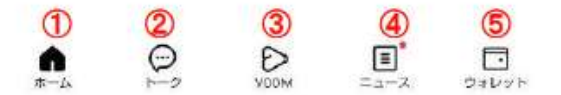

### ① 🏚 ホーム

別の画面に移動していても、「ホーム」をタップすると、LINEの利用の起点となるホーム画面に戻ります。ホーム画面を開いているときにタップしても何も起こりません。

② 💬 トーク

LINE で友だちとのトークをするための画面に移動します。なお、トークをした履歴の順に友だちのアカウント名が表示されます。

3 0 VOOM

LINE の会員(アカウントを持っている人)が不特定多数に向けて投稿した記事が表示 されます。LINE を通常に使用するうえでは必要ありません。

④ = ニュース

経済、エンタメ、スポーツなど多くのカテゴリ分けて国内外のニュースが発信されてい ます。LINE を通常に使用するうえでは必要ありません。

⑤ ··· ウォレット

LINE Pay などLINE の提供するお金に関するサービスです(LINE Pay は 2025 年 4 月に サービス終了予定) LINE を通常に使用するうえでは必要ありません。

### 実演1

📕 講師は Keep (キープ) のトー ク画面を見せ、Keep が自由に 練習できる環境であること を相談者に教えてください。 (1) Keep をタップして開く (2) Keep のトークルームに記 載されている以下の注意 書きを相談者と確認 「あなただけが見ることが できるトークルームです。 メモ代わりに、テキストや 写真、動画、リンクなどを 送信してみましょう」 (2) テキストで「こんにちは」 など入力して送信 (3)何かしらの画像ファイル を選択して送信

(4)送信したテキストや画像を長押しして「削除」

#### 実演2

講師は、以下のとおり操作し
て、相談者にLINE の全体像
を見せてください。
(1) それぞれ下部のメニューバーのアイコン「トーク」から「ウォレット」までを順番にタップ
(2) 展開先の画面を見せる
(3)「ホーム」ボタンをタップしてホームへ戻る
通常にLINEを使用するうえでは大部分が必要ないことを理解してもらうようにしましょう。

# 3.「友だち」に追加する方法

LINE では、他の LINE 会員を登録することを「友だちに追加する」といいます。 「友だち」に追加しなければ、他の人とやり取りをすることができません。 ※ 追加する方がご家族でも親戚でも LINE 上では「友だち」と呼びます。

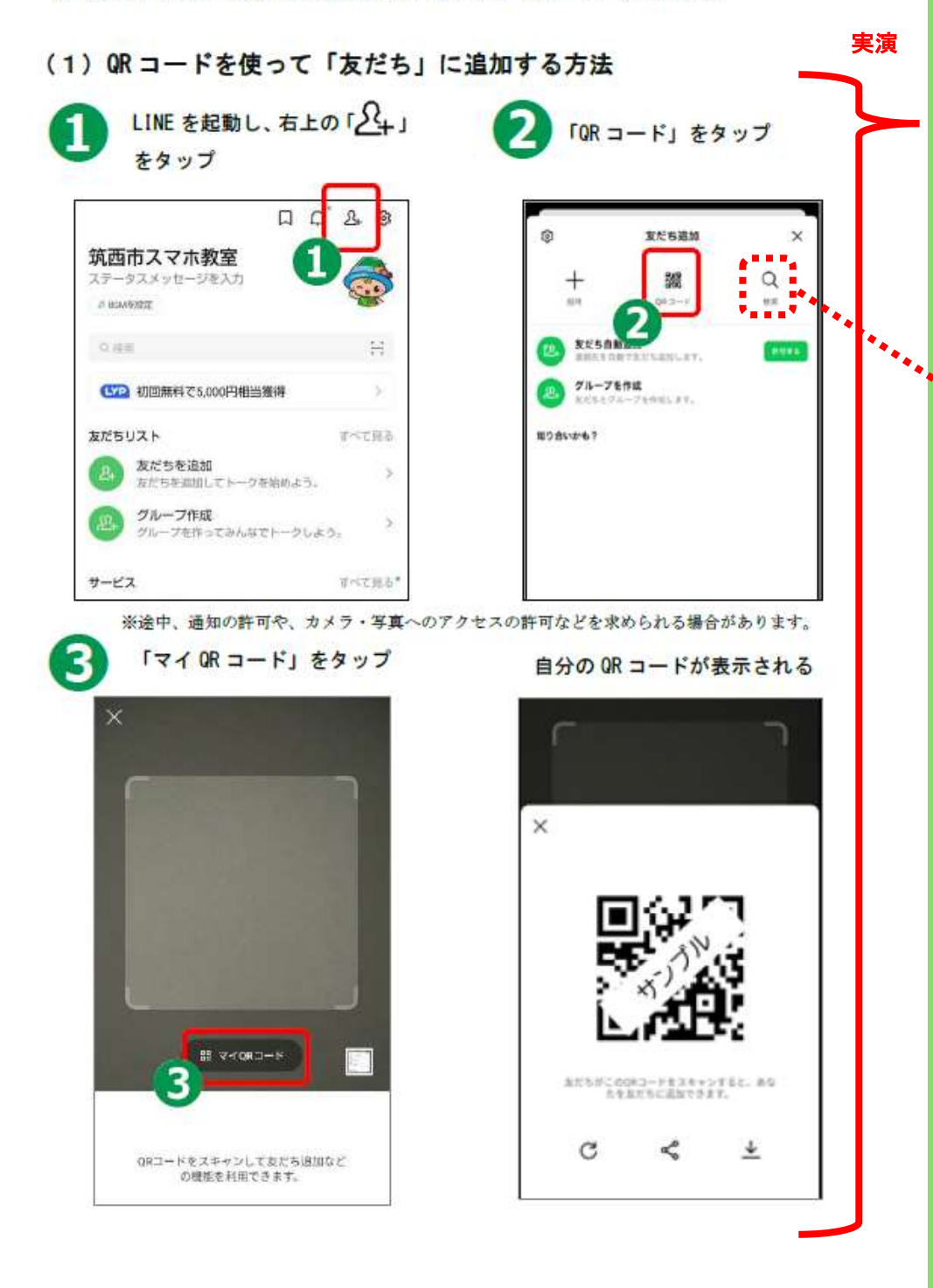

本章の目標 相談者が「QR コードを使って友 だち追加ができる」、「メールを 使って LINE の招待メールが送れ る」、「知り合いかも?から友だ ち追加ができる」こと。

### 実演

講師は左頁の「QR コードを使 って友だちを追加する方法」 (1)~(3)の手順に沿って実 演してください。 ※相談者を友だちに追加し ても問題ない場合、続け て、相談者のスマホで(4) ~(5)を操作してもらい、 相談者のスマホに講師を 友だち追加してください。

### 豆知識

「検索」機能は「年齢認証」 が行われていないアカウン トでは使用できません。認証 されていない状態で「ID検 索」「電話番号検索」をしよう とすると、以下のメッセージ が表示されるます。使用する 場合は設定してください。

#### 年齢認証 この機能の利用には、契約キャ リアでの年齢認証が必要です。 年齢認証が行われていない場 合、この機能が利用できないこ とがあります。

NTT docomoをご契約の方

auをご契約の方

SoftBankをご契約の方

YIMobile/LINEMOをご契約の方

楽天モバイルをご契約の方

LINEモバイルをご契約の方

その他の事業者をご契約の方

キャンセル

※年齢認証は、キャリア回線は
 対応していますが、一部 MVOC
 (仮想移動体通信事業者)は
 対応していません。

### 相手側の操作方法

ここからは相手側の画面となります。相手側のスマホで LINE を起動し、前ページの①から③の手順を進めてください。

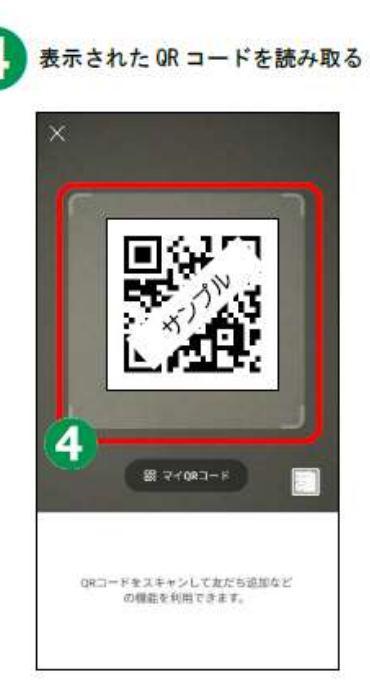

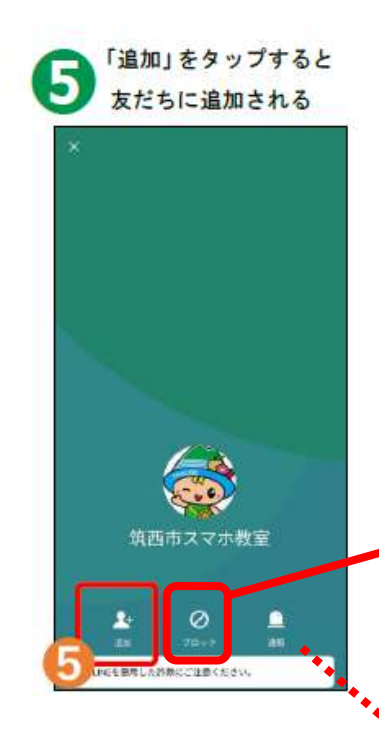

「**ブロック**」の機能について は、セキュリティ対策として 18 頁で説明します。

### 補足

「通報」は、怪しいアカウン ト(投資詐欺の勧誘など)を LINE の運営会社に報告する 機能です。運営会社でそのア カウントの調査などを行い、 迷惑行為に対する対応をし ます。(その結果、アカウント の停止などの措置が取られ ることがあります) ここで説明すると脱線とな るので、相談者には、聞かれ たら答える程度で良いでし ょう。

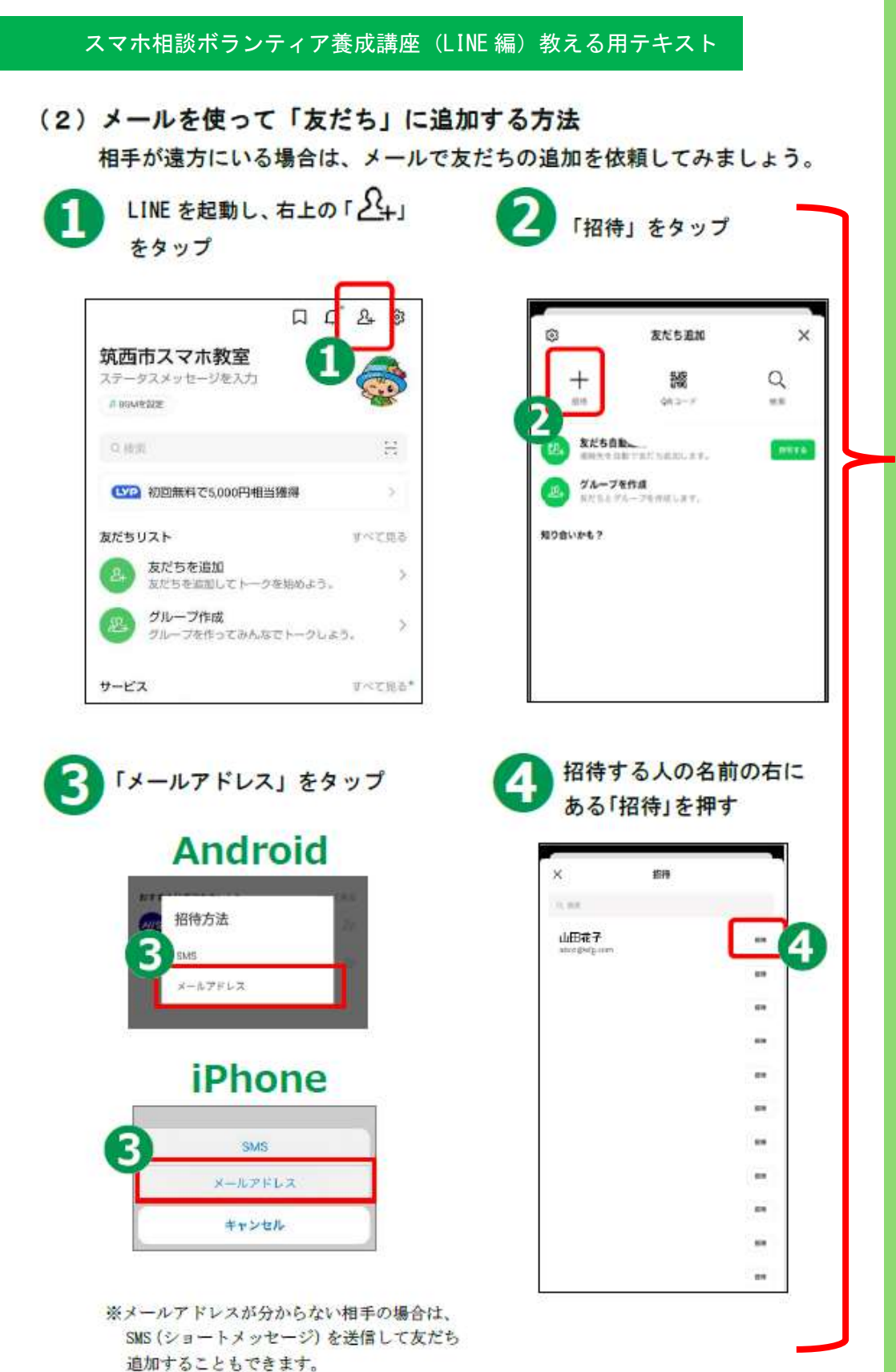

講師はメールを使って「友 だち」に追加するのは、遠 方に住んでいる方を友だち 登録するのに便利であるこ とを伝えてください。 ※対面の場合は、QRコード で友だち追加するほうが 簡単です。 実演 講師は 7~8 頁の「メールを 使って友だちを追加する方 法」①~⑥を実演してくださ い。 相手の送信先はフリーアド レス(Gmail や yahoo メール) でも問題ありません。 送信内容は、以下の3点が自 動でメール本文に作成され ます。 ・LINE のインストール URL のリンク (https://line.me/D) 友だちに追加するための任 意の URL のリンク ・上記 URL の QR コード

# Android

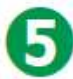

Gmail「<mark>M</mark>」をタップ

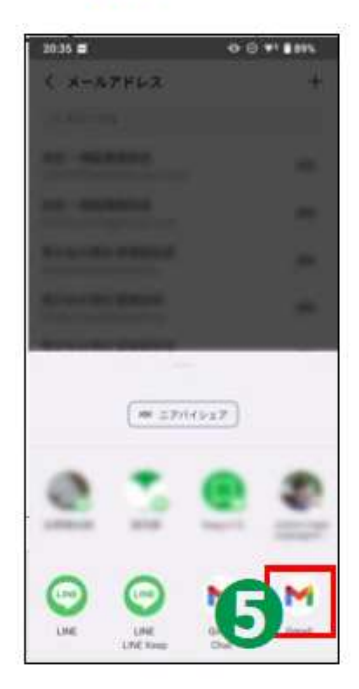

## iPhone

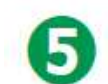

「 🕤 」を押して送信する

| dulles, BIDA                 | 6                                |
|------------------------------|----------------------------------|
|                              |                                  |
| 8-6, 3<br>NNE, ~0ERMEN       | ミュニアーションアプリ<br>ています。             |
| 血だちや東政と音声、ビ<br>タンプ、デームなどをお   | デオ連載やグループトーク、ス<br>ましみください)       |
| ダウンロードはこちらい                  | Cym.exily.aqth                   |
| 待友だら<br>クにアクセスするか、当<br>ください。 | に第加するには、予約のソン<br>1000Rコードモスキャンして |
|                              |                                  |
| <b>FIRE</b>                  | a vera i                         |

| 6 | 「 ▶」を押してメールを送信 |
|---|----------------|
|---|----------------|

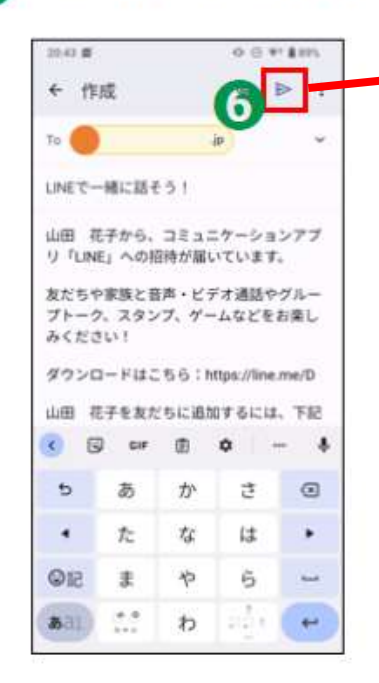

【送付が完了したら】 送付した相手があなたを友 だちに追加をしたとき、あな たの画面の「知り合いか も?」に相手が表示されま す。

※本テキスト9頁につなげ て説明をしてください

### 補足

電話番号が分かれば、SMS (シ **ョートメッセージ)を送信**し ても「友だちに追加」ができ ます。送信内容はメールと同 じです。

### Android

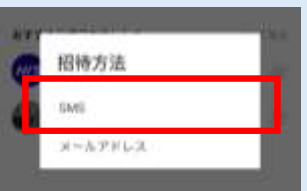

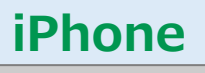

|                            | SMS                |  |
|----------------------------|--------------------|--|
|                            | メールアドレス            |  |
|                            | キャンセル              |  |
|                            |                    |  |
| G                          |                    |  |
|                            |                    |  |
| ×                          | 招待                 |  |
| ×<br>0.88                  | 招待                 |  |
| ×<br>a mm<br>山田花<br>abcd@m | 招待<br>:子<br>Ig.com |  |

-

(3)相手があなたを「友だち」に追加している場合

相手があなたを「友だち」に追加している場合でも、あなたが相手を「友 だち」に追加しなければ、トークや通話はできません。相手があなたを友 だち追加している可能性がある場合、あなたの画面では「知り合いかも?」 というポップアップが生まれます。その場合は、以下の手順で「友だち」 になることができます。

「友だち追加」画面で「入す」ボタン LINE を起動し、右上の「SL」 をタップ をタップすれば登録完了 all 46 13:24 0 友だち追加 X 2+ 83 Phone 348 Q + ステータスメッセージを入力 08.3-8 -8718 35346.00 友だち自動追加 自動であたちあれにます。 Q 人気のオープンチャット -グループを作成 意だらとグループを介成します。 友だちリスト うべくきる 友だち適加 知り合いかも?2 2 常だ音楽洗濯してトークを始めよう。 山田大郎 雑誌劇行であだら追加されました グループ作成 S 点だ目とクループを向けします。 常知券分であたち点加されました 知り合いかも? 14 14.5 山田太郎 グルーフィ グループ作成 m, > 友だちとグループを作成します。

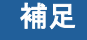

「知り合いかも?」が表示さ れるのは、相手があなたを 「友だち」に追加している が、あなたはその相手を追加 していないから、です。

| 家たちリスト                        | 15170 |
|-------------------------------|-------|
| ANSEN 21167 - 7722-2          | 5     |
| @ 214-7#18<br>#15271-7407.at. | 3     |
| 100合いかも? 14                   | _     |
| 13次日日 🚫                       | 74.5  |

※相手は、LINE で友だちの自 動追加機能をオンにしてい ることがあります。そのと き、相手が知らぬ間にあな たを友だちに追加してい た、という例もあります。 (自動追加に関する詳細 は、2頁参照)

※相手から見て、あなたが友だち追加をしたかどうかはすぐには直接に分かりません。特に遠方にいる方を追加した場合などは、追加したらトークから相手にメッセージやスタンプを送り、お互いが友だち追加をした状態であることを相手に知らせてあげましょう。

「ポイント

原則として、招待メールを送 付した相手に、「友だち追加 が完了したら、まず何かしら メッセージを送ってほしい」 と、伝えてください。

**本章の目標** 相談者がLINE で友だちを削除す る方法を理解する。

スマホ相談ボランティア養成講座(LINE 編)教える用テキスト

# 4.「友だち」を削除する方法

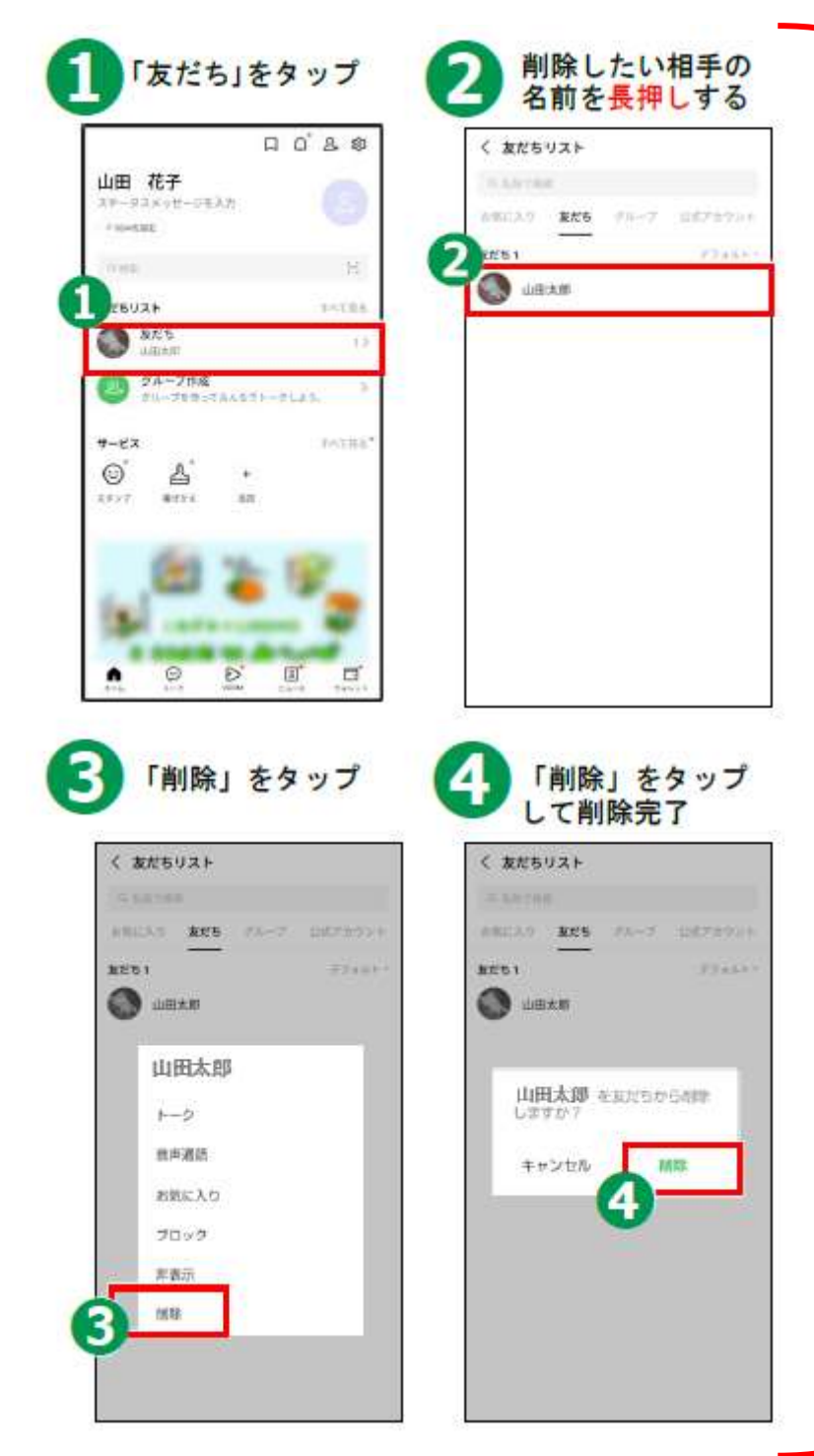

スマホ教室のよくある質問

本手順は特に難しい手順で はありませんが、意外にも スマホ教室では<mark>質問の多い</mark> ポイントです。

実際に友だちの削除を実演 することは難しいと思うの で、相談者に**左ページの手** 順を確認するよう案内して ください。

なお、グループの退会方法 は、本テキスト18頁で記 載しています。

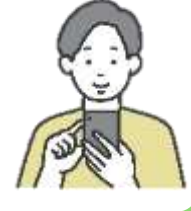

# 5. トークの基本的な使い方

「トーク」でチャット形式によるメッセージのやり取りをしてみましょう。

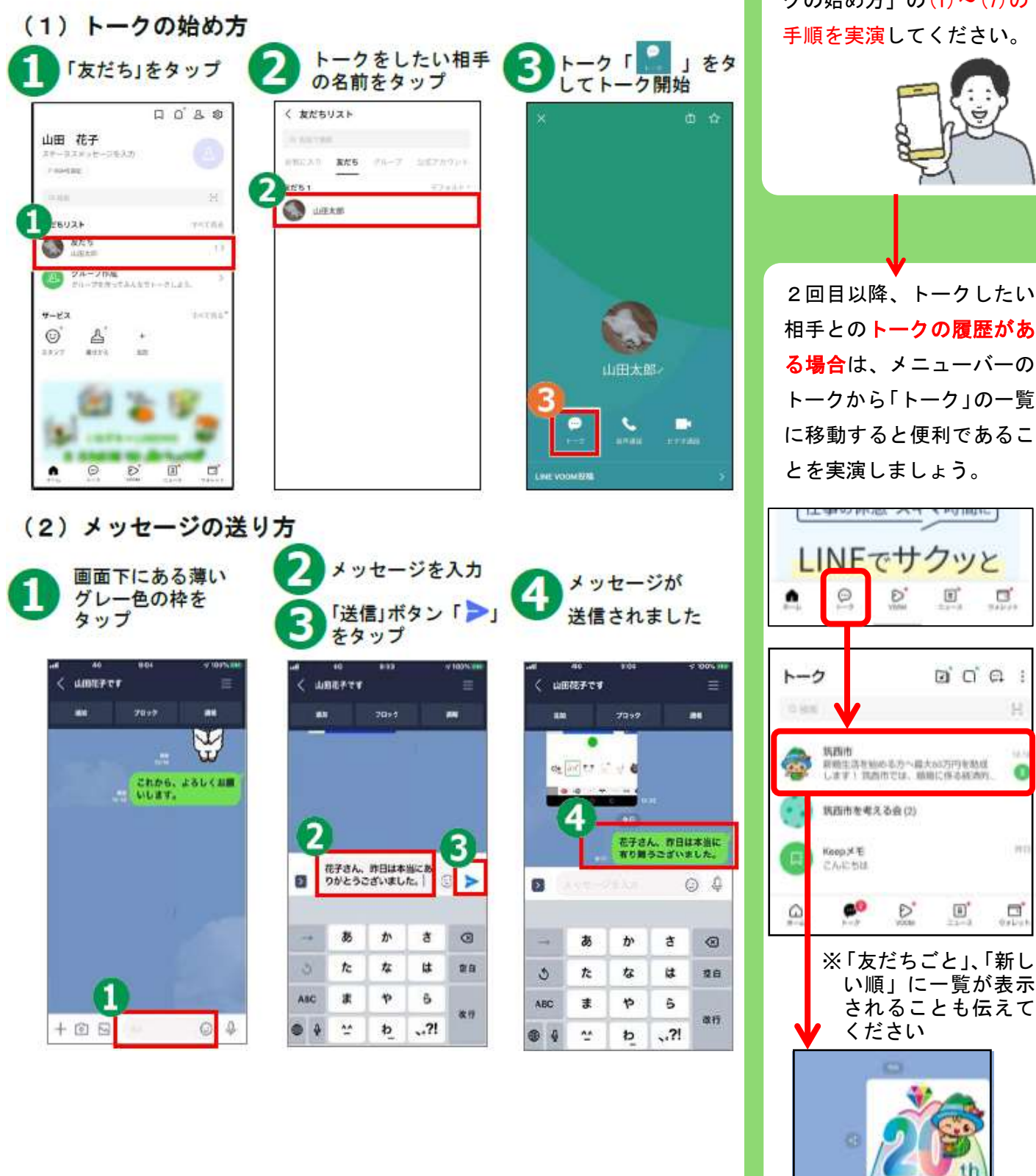

本章の目標 相談者が「トーク」で「メッセ ージ」「スタンプ」「画像」「音声 データ」を送信できるようにな る。

### 実演

講師は、 左の頁の「(1)トー クの始め方」の(1)~(7)の 手順を実演してください。

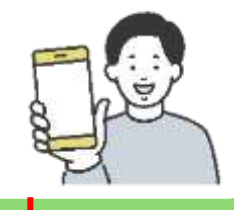

2回目以降、トークしたい 相手とのトークの履歴があ る場合は、メニューバーの トークから「トーク」の一覧 に移動すると便利であるこ とを実演しましょう。

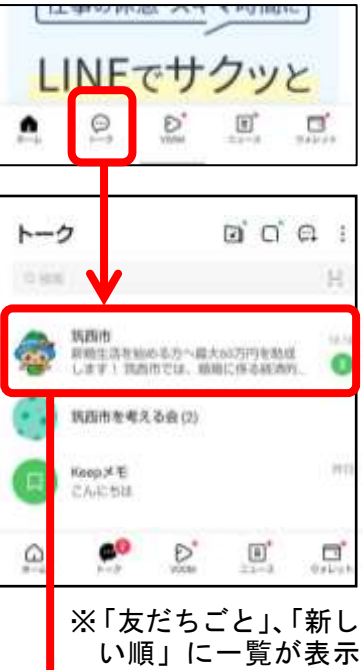

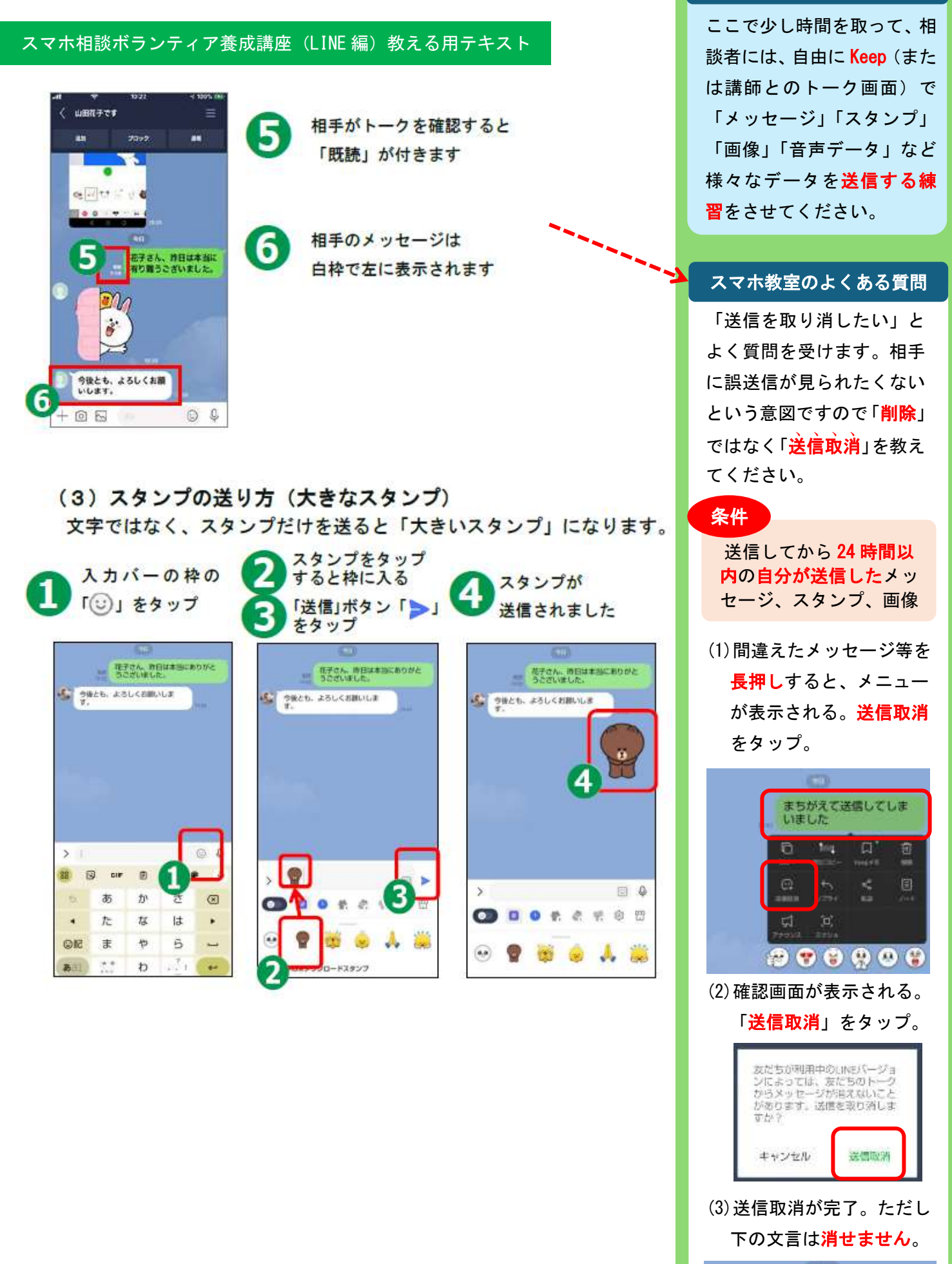

メッセージの送信を取り消しまし

相談者ワーク

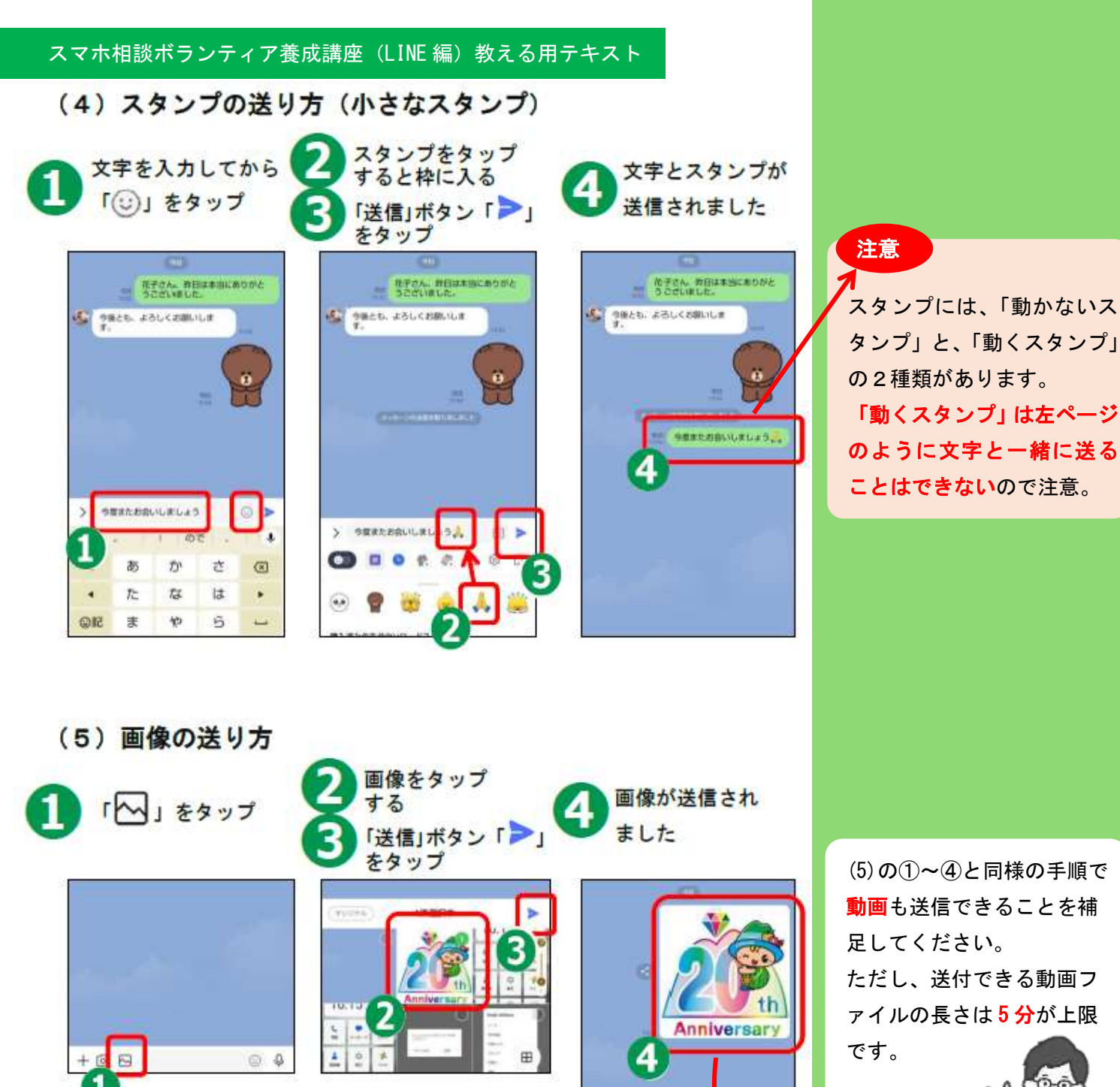

画像を複数タップすると、 回に複数の画像が送信できます 回最大50枚)

※応用となるためここでは省略しますが、写真をたくさん 送りたいときは、「アルバム」機能が便利です

0 4 + 🖸 🖂

(5)の(1)~(4)と同様の手順で 動画も送信できることを補 ァイルの長さは5分が上限

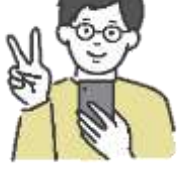

※よくある質問「送られてき た画像はどうやって保存す るの」は、次頁を参照。

(6) 音声で文字を入力するやり方 文字を入力するのが苦手な方は、声で文字を入力することもできます。

4 音声の録音を「Gboard」に許可 しますか?

TUORBANA

-

HULLAL

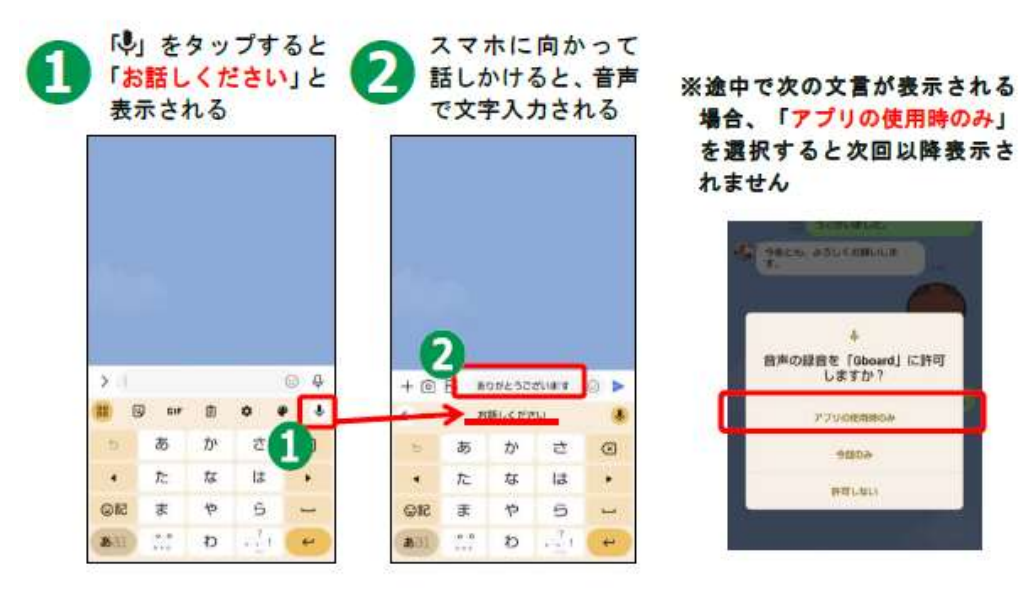

(7) ポイスメッセージの送り方 文字ではなく、声を録音して送ることもできます。

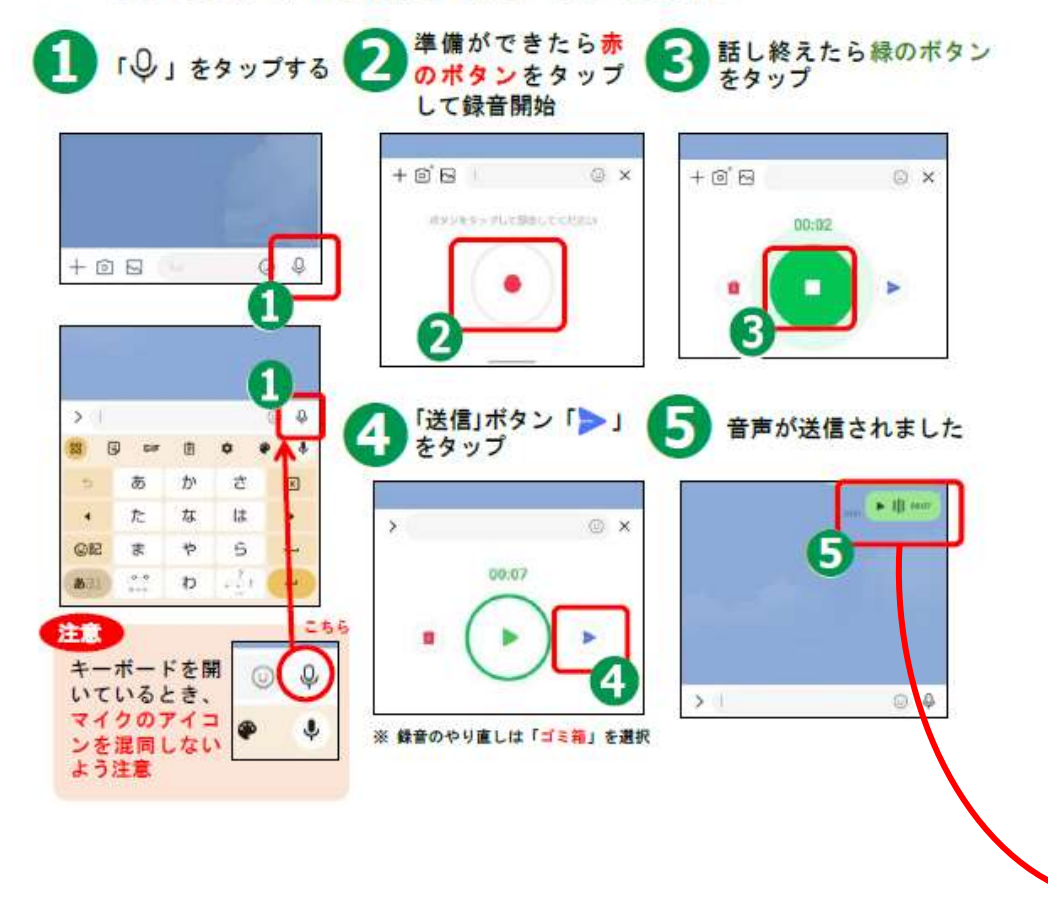

「送られてきた画像はどう やって保存するの?」とい う質問をよく受けます。 相談者には以下を教えてく ださい。

(1)保存しないと 30日後に 閲覧できなくなる (2)以下の手順で画像保存

・保存したい画像をタップ

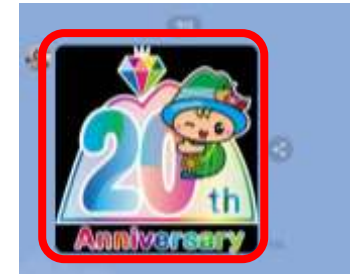

 ・画面右下の「土」をタッ プすると「保存しました」 と表示され、保存完了。

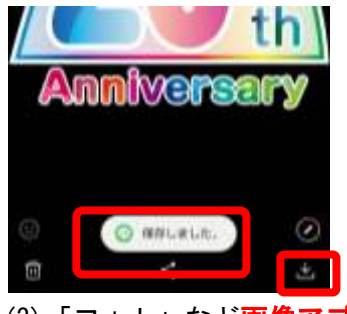

(3)「フォト」など画像アプ リの「LINE」フォルダを 確認 (Google フォトの場合) 「コレクション」の「LINE」 に保存される)

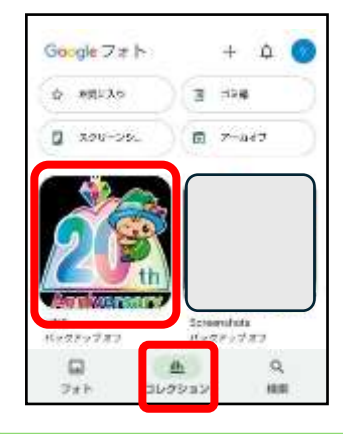

#### 補足

送られてきた音声データは長 押しすると Keep に保存でき ます。

### 「友だち」筑西市の活用方法 6.

### (1) 筑西市を「友だち」に追加するメリット

市の情報に簡単にアクセスできるようになります。筑西市のトーク画面を開くとメ ニューが開き、検索できます。また、「イベント」「防災無線情報」「不審者情報」な ど、欲しい情報を選んで設定すると、そのお知らせが LINE で届きます

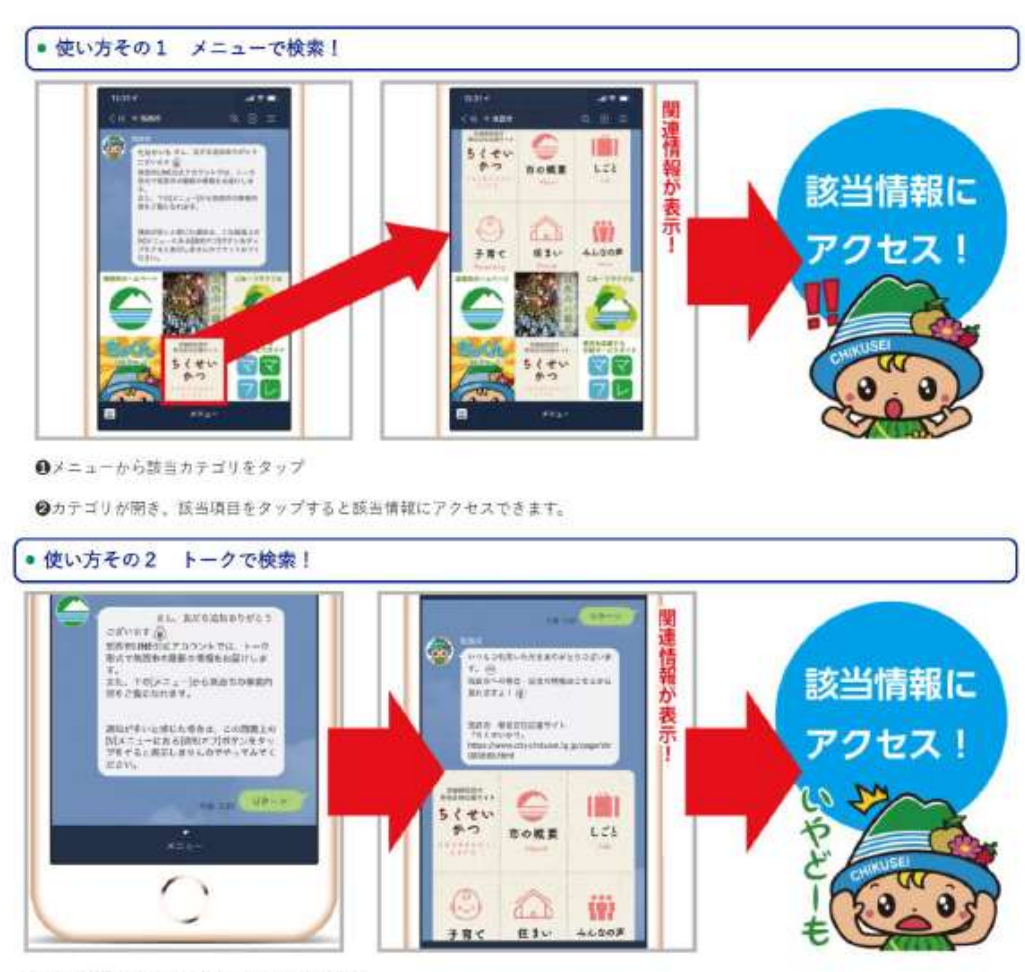

●欲しい情報のキーワードをメッセージで発信 ●該当するカテゴリが開き、項目をタップすると該当情報にアクセスできます。

(2) 筑西市を「友だち」に追加する方法

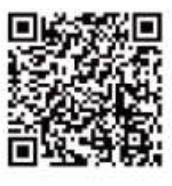

LINE の「友だち追加」から QR コード または ID 検索で友だち登録してください LINE ID : @chikusei-city

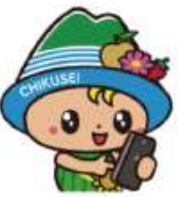

講師は、普段から筑西市を 「友だち」に追加しておき、 市から送られてくる筑西市 LINE の実際のトーク画面を 相談者に見せるとイメージ がつきやすいでしょう。

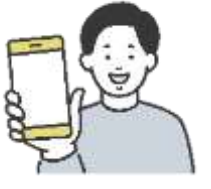

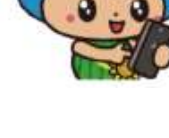

本章の目標 相談者が「筑西市」を登録した ときのメリット、受信設定がで きることを理解すること

(3) 受信設定をする

受信設定をすることで、欲しい情報だけを送られてくるように設定する ことができます。情報は、LINE に「トーク」で送付されてきます。

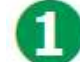

受信設定をタップする

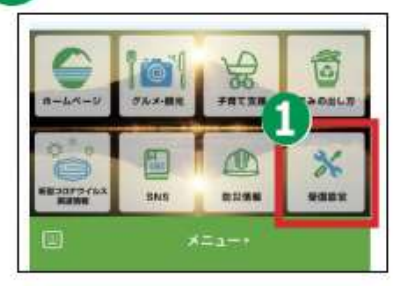

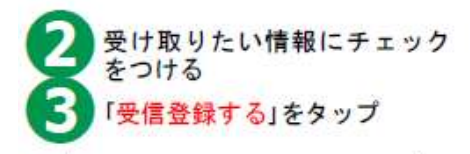

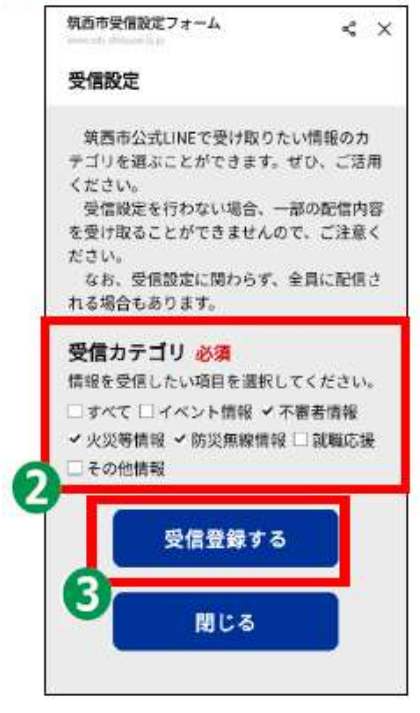

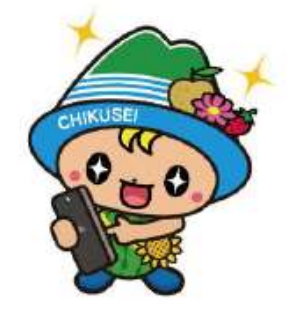

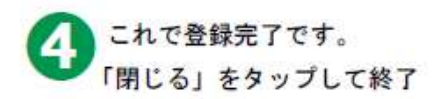

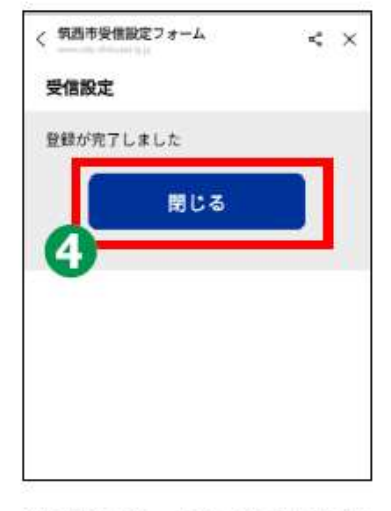

※受信設定は、何度でも変更するこ とができます 受信設定を「すべて」受信 とした場合、筑西市からト ークが送られてくる頻度は 1日に3,4回程度です。 (これより多いことや少な いこともあります)

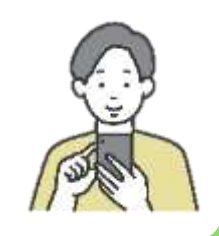

# 7. LINE 通話のかけ方

LINE には、友だち同士で、音声で通話する機能があります。これは、携帯電 話の音声通話ではなく、LINE トークと同じようにデータ通信による通話のた め、電話料はかかりません。ただし、通信料がかかります。(ただし、Wi-Fiに 接続している場合は、追加費用はかかりません。その他、スマホの契約が定 額プランで、データが定額内であれば、追加費用は発生しません。)

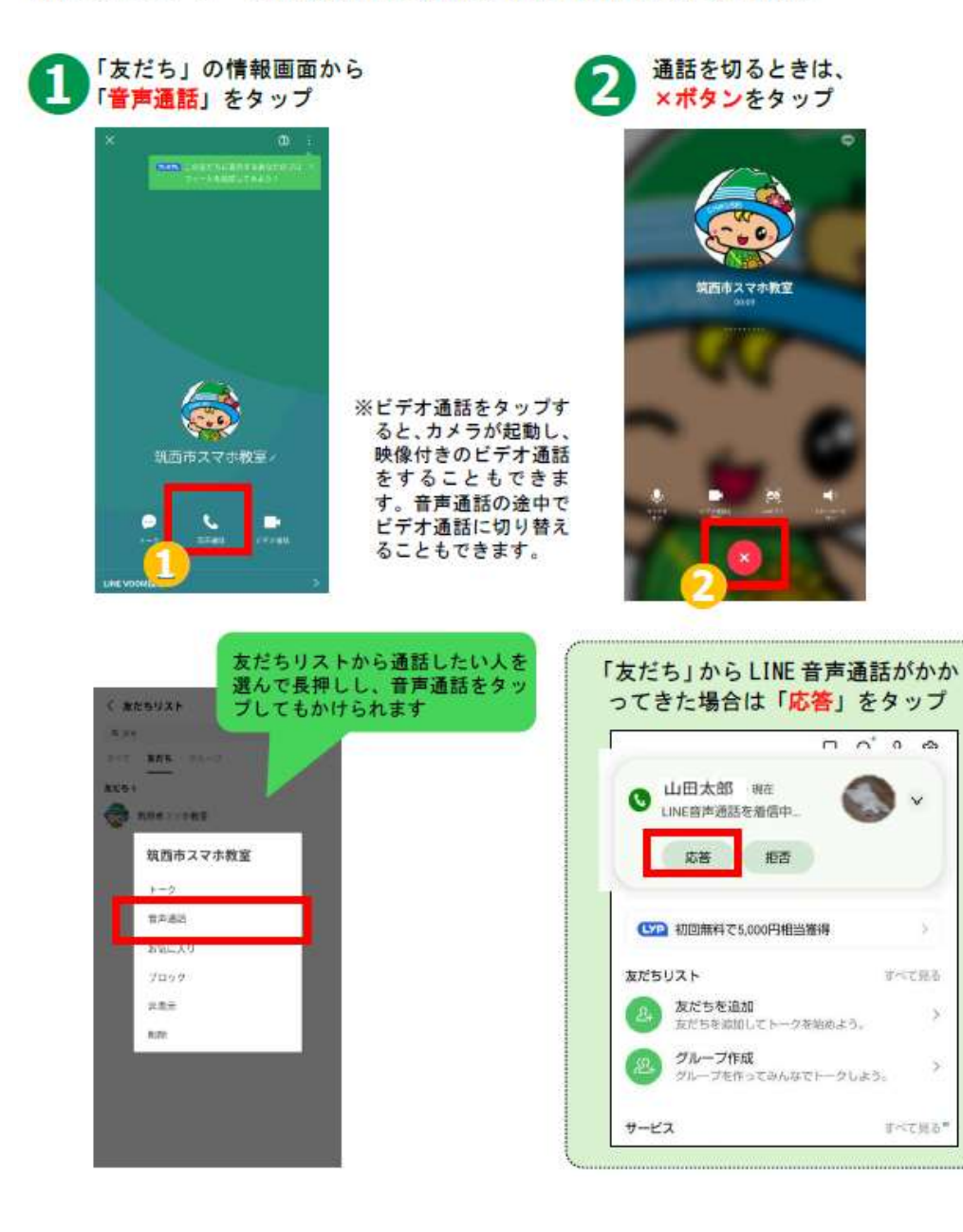

本章の目標 相談者が「音声通話」の特徴を 理解し、音声通話の発信、受信 ができるようになること。

### 実演

講師が相談者を友だちに追 加している場合、

- (1)相談者が講師にLINE 音 声通話を発信してくださ い。
- (2)次に、講師が相談者に LINE 音声通話を発信して ください。

※通常の電話であれば「電 話をかけた人」が電話料を 負担しますが、LINE 通話 の場合は送信側も受信側も 通信料がかかることを補足 してください。 (ただし、Wi-Fi や定額プラ ン内であれば、料金は発生 しません)

### 豆知識

5

5

グループで複数人同時に LINE 音声通話することも可 能です。グループ通話は自 分を含めた最大500人ま で通話することができま す。

なお、LINE 通話はビデオ通 話も可能ですが、画面を一 度に表示できる人数は6人 **まで**です。その他のビデオ 会議アプリのように画面共 有をすることも可能です。 ※スマホから画面投影する 場合は、投影したいアプ リを「他のアプリに重ね て表示」をON にする

8. 注意事項

SNS とは、ソーシャル・ネットワーキング・サービスの略で、 人と交流をはかるためのインターネット上のサービスです。

今回ご紹介したLINE 以外にも X (旧 twitter) や Facebook な ど様々なサービスがあります。SNS は上手く活用すれば、大変楽 しく便利な一方で、注意して使わないと思わぬトラブルに巻き込 まれることもあります。情報が手軽に手に入る反面、情報の真偽 が不明の場合も多いです。また情報の発信も手軽なため、思わぬ ところから個人情報が流出する可能性もあります。

SNS を使う際には以上の事柄を踏まえた上で、十分に注意して 楽しく利用しましょう。

### 知らない「友だち」や「怪しいグループ」に追加されたら

身に覚えのない人が「友だち」は、10頁の「友だちの削除」で削除しま しょう。身に覚えのない「グループ」に追加されていた場合、以下の手 順で速やかに「退会」をしましょう。

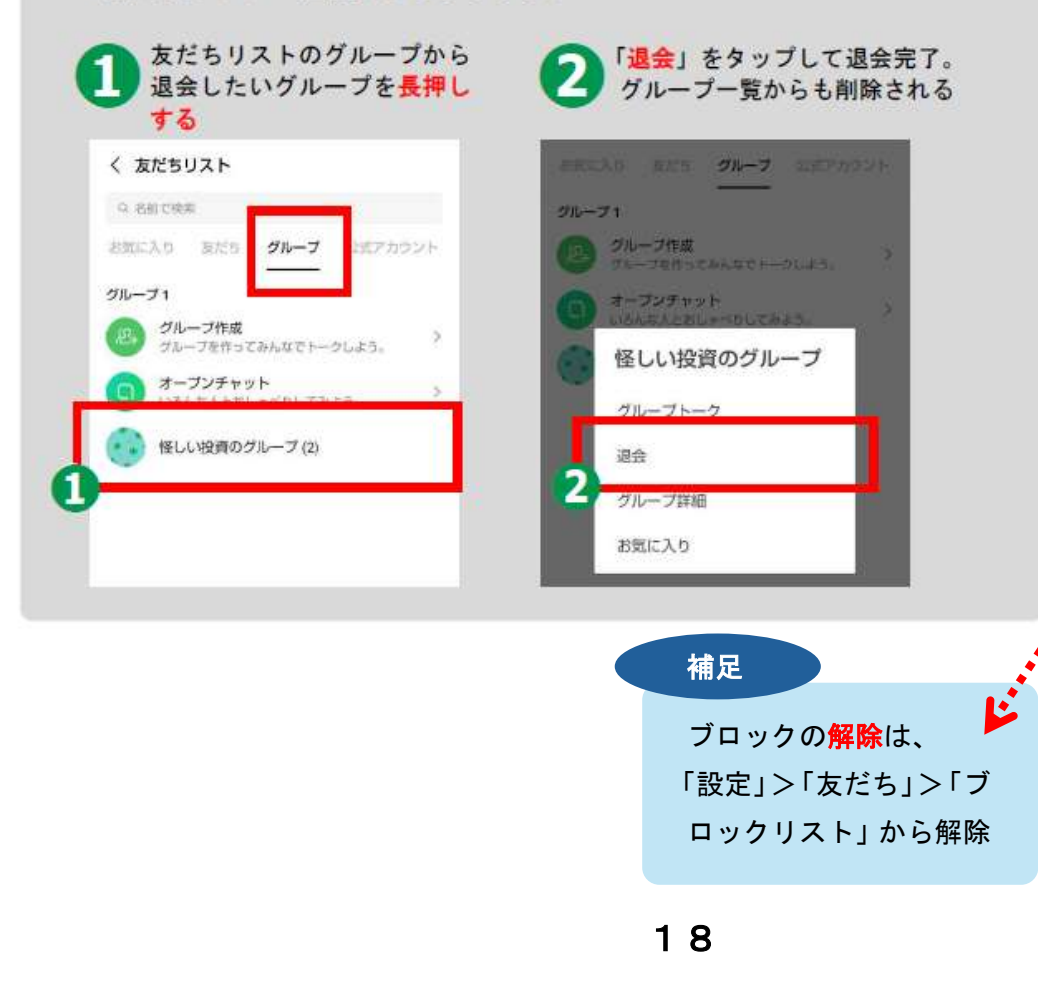

本章の目標 相談者が、不審な友だちやグル ープに対して、友だちの削除や 退会を速やかに行えること。

### プラスワン

相談者がブロック機能を必 要としている場合は、続け てブロック機能を案内して ください。

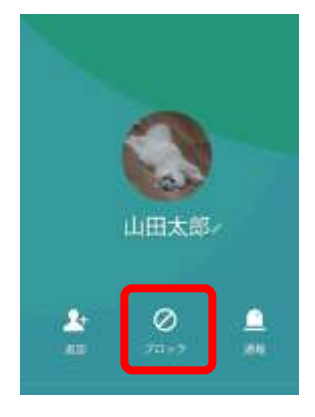

【ブロックすると?】 相手をブロックすると、そ の相手からのメッセージや 通話が受信されなくなりま す。相手は、「友だちリス ト」ではなく「ブロックリ スト」に移動されます。 ※相手は、ブロックされた ことには直接気がつきま せんが、以下の(1)(2)の 状態となるため、ブロッ クされていることが推測 される状態となります。 (1) メッセージを送っても いつまでも既読になら ない (2) LINE 通話がいつまでも つながらない 【削除との違いは?】 「友だち」から削除して も、相手がメッセージを送 信すれば届いてしまいま す。完全に関係を断つに は、削除かつブロックをし ましょう。

# 9. スマホで使われる主なアイコン

| ×=ュ-<br>≡ :   | アプリやウェブサイトで、設定項目一覧が表示されます。<br>選択すると、プルダウンなどで新しいウィンドウが開いたり、<br>メニューバーが表示されたりします。                   |
|---------------|---------------------------------------------------------------------------------------------------|
| 設定            | タップすると、スマホの様々な設定をすることができます。<br>Wi-Fiの接続、Bluetoothの接続、文字の大きさ変更、画面ディ<br>スプレイ設定、システムアップデートなどができます。   |
| <sup>#π</sup> | 閲覧しているウェブページや画像などを他のメールアドレスや<br>LINE の「友だち」などに共有することができます。                                        |
| ダウンロード        | ダウンロードは、アブリや画像・動画ファイルをインターネットからスマホに移動させることです。ダウンロードしたデータはスマホの中に蓄積されます。                            |
| ₩i-Fi<br>((r. | インターネットに接続するための無線の電波です。スマホの回線を使わずに、Wi-Fiに接続することでインターネットに接続できます。飲食店や市役所や公民館などに設置されています。            |
| 音声入力          | 音声認識を起動するためのボタンです。音声で文字入力をした<br>り、音声を送付したりすることができます。詳細は本書8頁を<br>ご覧ください。                           |
| 送信            | Gmail (本書6頁) やLINE などで、メッセージを相手方に送信<br>するときにタップするマークです。                                           |
| Bluetooth     | スマホをワイヤレスイヤホン、スピーカー、マウス、プリンタ<br>ーなどの機器に接続するための無線電波を表しています。接続<br>する機器が Bluetooth 対応していなければ接続できません。 |
| 検索            | 検索したい場合は、このマークをタップすると検索が開始され<br>ます。詳細は、本書8頁をご覧ください。                                               |

本章の目標 相談者がスマホで使われるアイ コンに親しむこと。

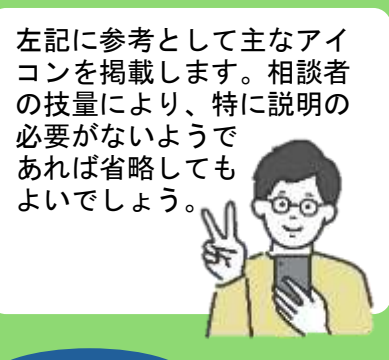

### プラスワン

相談者に余裕があるようで あれば、以前の相手のメッ セージを引用して返信する 「リプライ」を教えてあげ てください。

### 

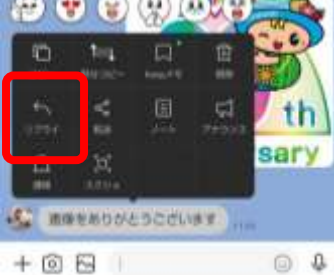

# (2) 返信するメッセージを記入し、「>」をタップ

| -55 Ma      | をありがよ        | とうございま | g    |     |
|-------------|--------------|--------|------|-----|
|             | 日太郎          | cours  |      | ×   |
| > #         | ろいたしま        | μq     |      |     |
| 88          |              | こざいます  | r    | C 4 |
| 5           | あ            | か      | さ    | 8   |
|             | た            | な      | は    |     |
| 51Q         | ま            | や      | 5    | -   |
| <b>8</b> 81 | (0.0)<br>1+1 | Ð      | - la | +   |

### (3)送信されました

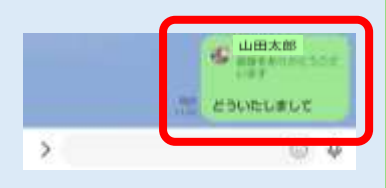

# 10. スマホ相談ボランティア用参考資料

(1) トークの文字を大きくする方法

トークの文字は「小・中・大・特大」に設定変更できますので参考としてください。 以下の順番でタップをしてください。

ホーム画面 > 🕸 設定 > トーク > フォントサイズ

| <sup>י</sup> ם ב          | 4 3   | く トーク                                                                       |                            |
|---------------------------|-------|-----------------------------------------------------------------------------|----------------------------|
| 筑西市スマホ教室<br>ステータスメッセージを入力 |       | トーク履歴のバックアップ・復元<br>バックアップしておくと、トーク度度がGoog<br>存されます。<br>スマートフォンをなくしたり、新しく買い時 | ><br>jie ドライブに保<br>えたりしても、 |
| 0.0010                    | B     | バックアップしておいたトーク撮歴を優元す。                                                       | ることができま                    |
| (2022) 初回無料で5,000円相当援導    | ×.    | 5-21-4                                                                      |                            |
| 友だちリスト                    | 「べて見る | 1 9 M 44                                                                    |                            |
| 友だち                       | 195   | 背景デザイン<br>すべてのトークルームの背景デザインを一括<br>す。ただし、他们で背景デザインを設定して                      | ><br>ご意更できま<br>いるトークルー     |
| く設定                       |       | ムには適用されません。                                                                 |                            |
| ら すまにWas                  | 2     | フォントサイズ                                                                     | 中)                         |
| ◎ トーク                     | 20    | Enterキーで送信                                                                  |                            |
| ⑥ 通話                      | 8     | Enterキーが送信キーになります。                                                          |                            |
| <ul><li>アルバム</li></ul>    | 2     | 自動再送<br>送信できなかったメッセージを、一定時間後<br>ます。                                         | (自動で再送し)                   |
| 逸 友だち                     | 9E    |                                                                             |                            |

### (2) グループを作成する方法

自治会の集まりなどで、グループを作る際に参考としてください。 相手の方がグループを作る承諾が取れている場合、以下の手順で作成してください。 ホーム画面の「グループ」 > 「グループを作成」

> グループに入れたい「友だち」を「♥」で選択して「次へ」
 > グループ名を設定して「作成」> 作成完了

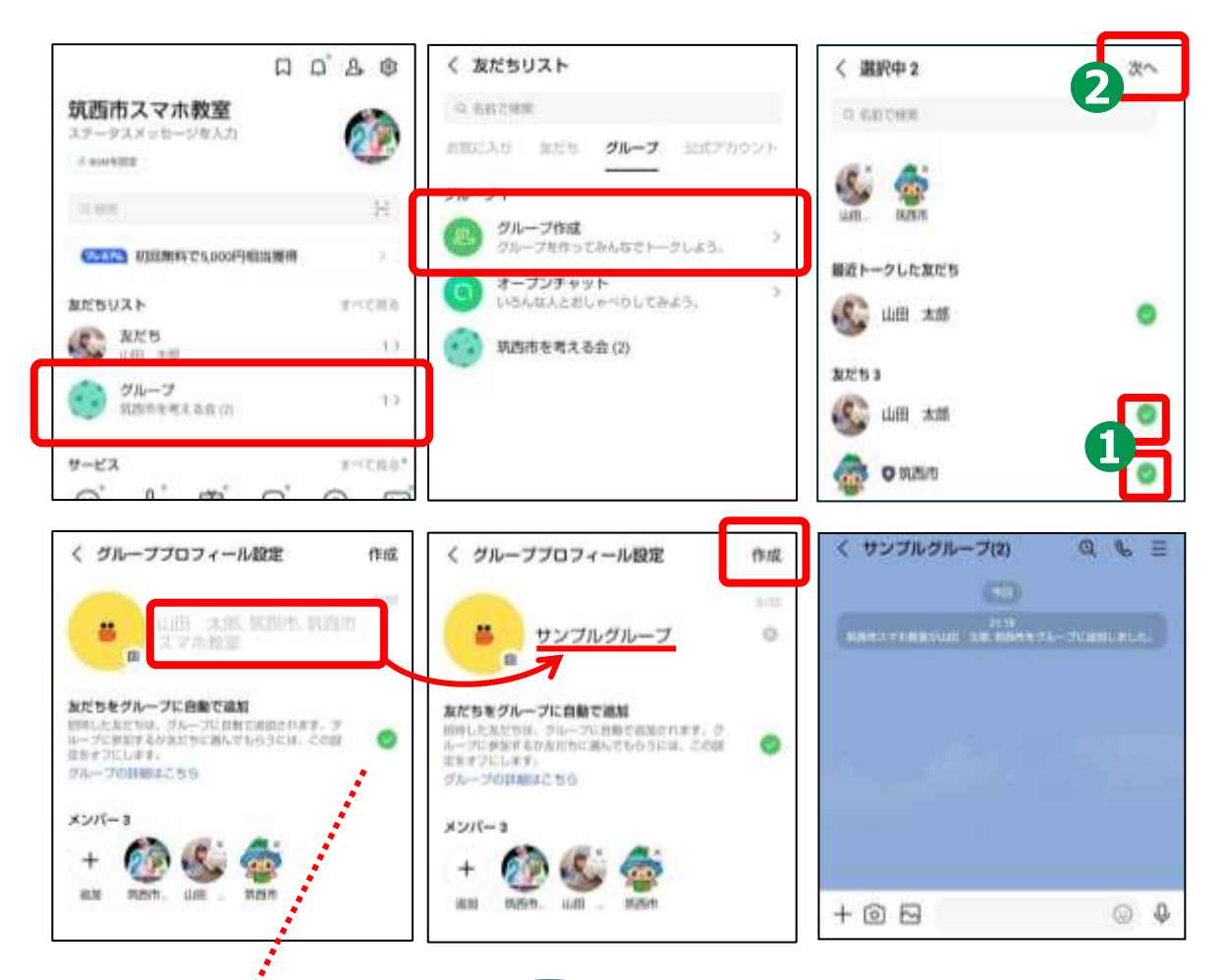

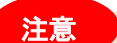

補足

相手をグループに入れるこ とを事前に告げていない場 合は、「友だちをグループに 自動で追加」の「 つ」をタッ プして解除しましょう。その うえで作成すると、相手がグ ループに「参加」するかどう かを選ぶことができます。 LINE のグループに入るのが初めての人がいる場合、個 別のトークと違って<mark>グループは公共の場に近くなる</mark>こ とを伝え、マナーを共有しておくのが良いでしょう。 ・長過ぎるメッセージを送らない。

- ・複数人いるのに一部の人の間の話題を続けない。
- ・返信を急かさない。「既読スルー」を責めない。
   (返信を早くしてほしい場合は個人にトーク)
- ・夜遅い時間のメッセージは控える。

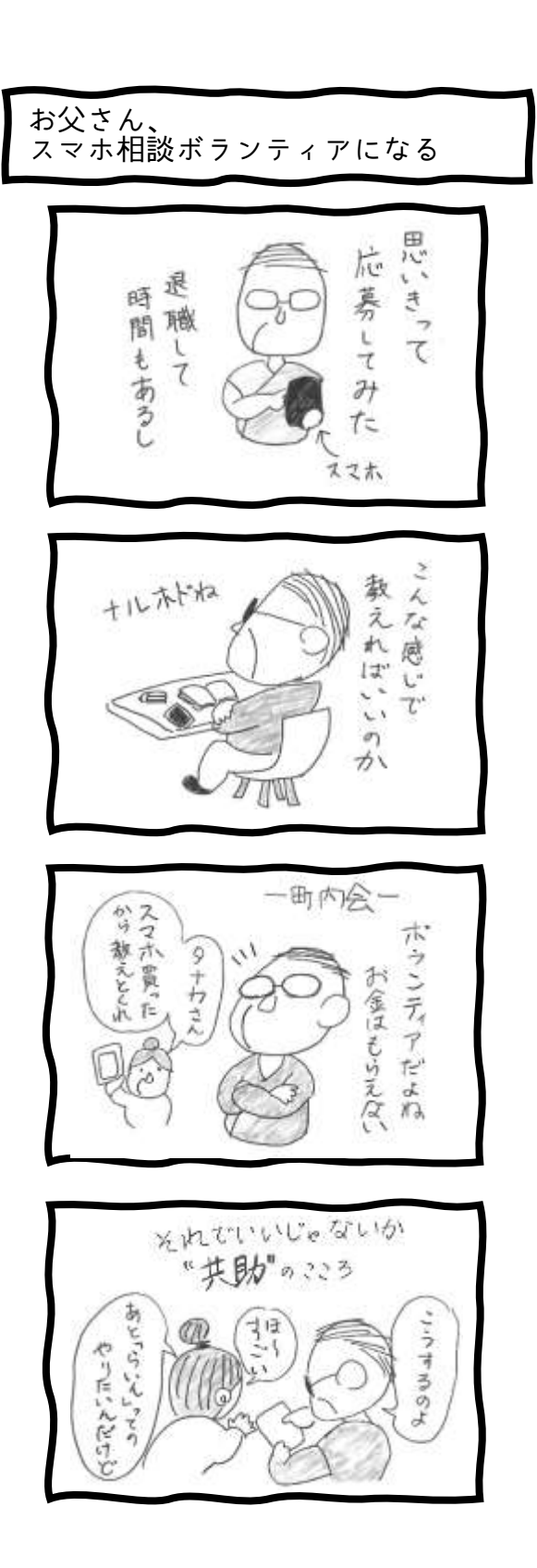